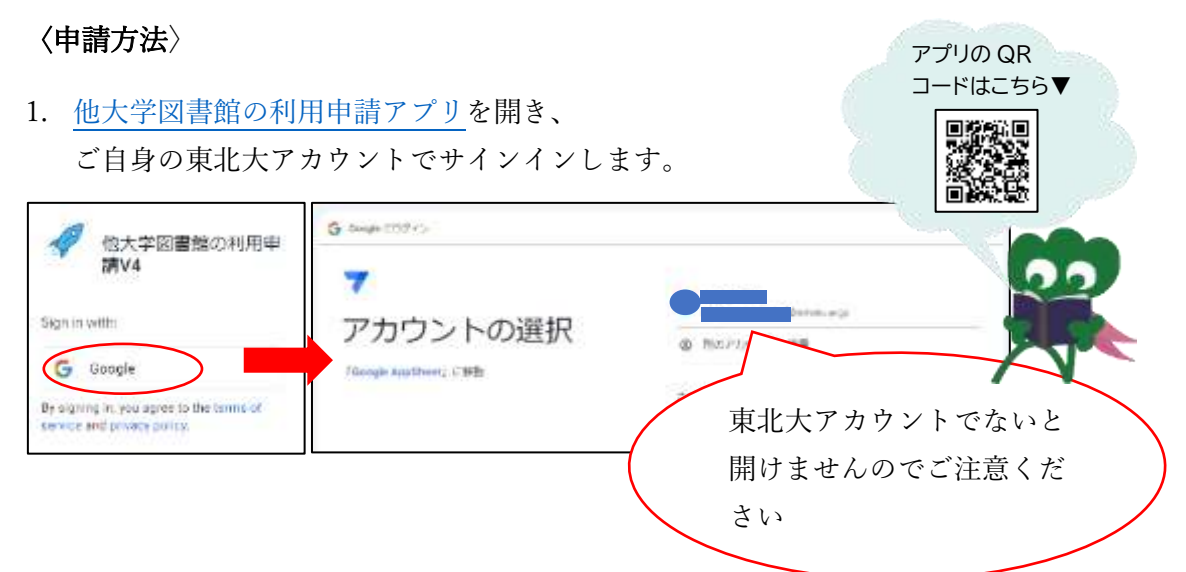

2. アプリのトップ画面が開きます。

「新規申請する」をクリックすると、入力画面が開きます。

| 申請する                                   |                                                                                                    |             | これまで | の申請一 <mark>覧</mark> |                |         |
|----------------------------------------|----------------------------------------------------------------------------------------------------|-------------|------|---------------------|----------------|---------|
| 446. Pt                                | ATTACAMET.                                                                                                    | 入力画面        | ī    |                     |                |         |
| executives.                            | 1                                                                                                    |             |      |                     |                |         |
| Carbonna'                              |                                                                                                    |             |      |                     |                |         |
|                                        |                                                                                                    |             |      |                     |                |         |
|                                        |                                                                                                    |             |      |                     |                |         |
| ******                                 |                                                                                                    |             |      |                     |                |         |
| 144-144 AT                             |                                                                                                    |             |      | 資料が多                | 数の場合は          | 、「資料リスト |
| 10040                                  |                                                                                                    |             |      | の様式け                | こちらしかり         | ら様式をダウン |
|                                        |                                                                                                    |             |      |                     |                |         |
| 01000000000000000000000000000000000000 | 814284000-02204 81400<br>Mrs. 215340<br>819-12540<br>819-140000<br>1000-1400000<br>1000-1400000<br>1000-1400000<br>1000-14000000<br>1000-14000000<br>1000-14000000<br>1000-14000000<br>1000-1400000<br>1000-140000<br>1000-140000<br>100000<br>1000-140000<br>100000<br>1000000<br>100000<br>100000<br>100000<br>100000<br>100000<br>100000<br>100000<br>100000<br>100000<br>100000<br>100000<br>1000000<br>100000<br>100000<br>100000<br>100000<br>100000<br>100000<br>100000<br>100000<br>100000<br>1000000<br>100000<br>100000<br>100000<br>100000<br>100000<br>100000<br>100000<br>100000<br>100000<br>100000<br>100000<br>100000<br>1000000<br>1000000<br>1000000<br>1000000<br>1000000<br>1000000<br>10000000<br>10000000<br>100000000 | ETLA, MILLE |      | ロートし、添付して           | 、資料リス<br>ください。 | トファイルを  |
| MULTIPA                                | 8                                                                                                    |             |      |                     |                |         |
|                                        |                                                                                                    |             |      |                     |                |         |
|                                        | 2024/09/2m                                                                                                    |             |      |                     |                |         |
| A DESCRIPTION OF                       | 2024/09/28                                                                                                    |             |      |                     |                |         |
| networtheau and<br>Straken kanpor      | ESS PERMIT                                                                                                    | 10144-1-1-  |      |                     |                |         |
|                                        |                                                                                                    |             |      |                     |                |         |

3. 必要事項を入力後、「申込前の確認へ」をクリックします。(確認画面に遷移します)

内容に間違いがないことを確認し、「申込み」ボタンをクリックします。
※申込後の内容変更はお受けできかねますのでご了承ください。

| cuit MLA -SA           | P P                             |                       |
|------------------------|---------------------------------|-----------------------|
| 0.020                  | • 作成中                           |                       |
| 利用希望的通常名               | test                            | ・EDIT:入力内容の編集ができます    |
| 利用希望除了日                | 2024/09/26                      | ・一覧へ:入力内容が"作成中"の状態で   |
| 申請者の形蔵                 | tent                            | 申請一覧に保存されます           |
| 申請者に敬名または学年等           | ( test )                        | ・DL 資料リスト:申込画面で添付した資料 |
| 申請言認名                  | (itest)                         | リストをダウンロードします         |
| 単語者派名のフリガナ             | test                            |                       |
| 和基本化的基本:15%年1月(日<br>月) | test                            |                       |
| 81011107               | test                            |                       |
| (1)用蜡齿齿(角白岩岩)          | test                            |                       |
| 費用リストラナイル              | c868252a.資料リストファイル.080          | 922.x/mx              |
| 資料リストファイルリンク           | https://www.appsheet.com/temple | ato/                  |
| 進し衛門                   | 10036                           |                       |
| メールアドレス                | jitohoku.ac.jp                  |                       |

以下のポップアップ画面が表示され、「申込み」をクリックします。 (→状態が"申込済み"に変わります)

| Confirm<br>単広めしますか? |             |  |
|---------------------|-------------|--|
|                     |             |  |
|                     |             |  |
|                     |             |  |
| Nerr Share          | 以上で申請は完了です! |  |
| energiantes, etcat  |             |  |
|                     |             |  |

5. 東北大メールアドレスに受付完了のメールが届きます。

※数時間経ってもメールが届かない時は、本館レファレンス係(ref@grp.tohoku.ac.jp) までお問い合わせください。

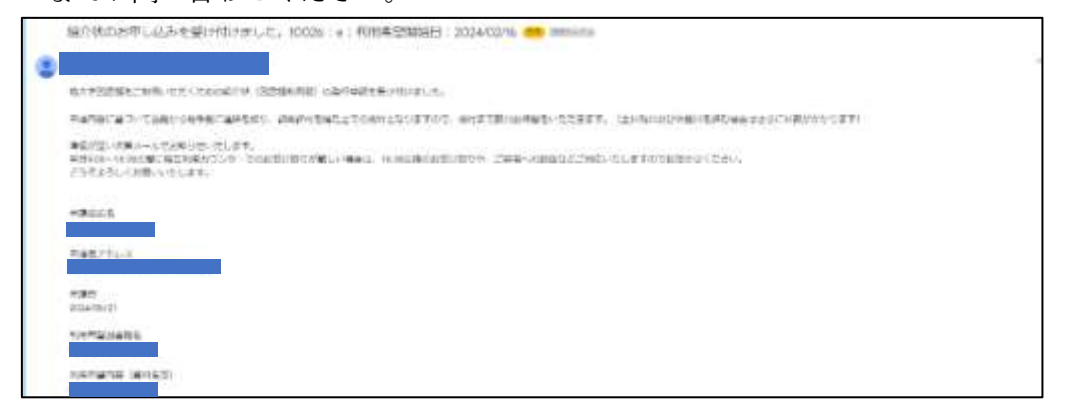

〈申請一覧について〉

|        |           | トップ画面 |
|--------|-----------|-------|
| 新規申請する | これまでの申請一覧 |       |

「これまでの申請一覧」では、次の処理ができます。

■入力途中(状態が"作成中")の申請データを呼び出して申請を行う。

→申請一覧から該当のデータを選択し、詳細画面に表示される「EDIT」をクリックする と、入力画面が開き内容の編集・申請ができます。

■申込済みの過去のデータをコピーし、それを編集して新たに別の申請を行う。

→申請一覧からコピーしたいデータを選択し、詳細画面に表示される「コピーして新規 申込み」をクリックします。

選択したデータの内容の一部が転記された入力画面が開き、これを編集して新たな申請 データとすることができます。

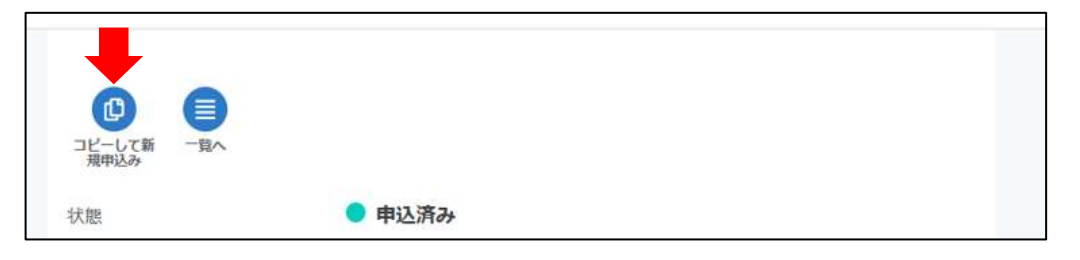